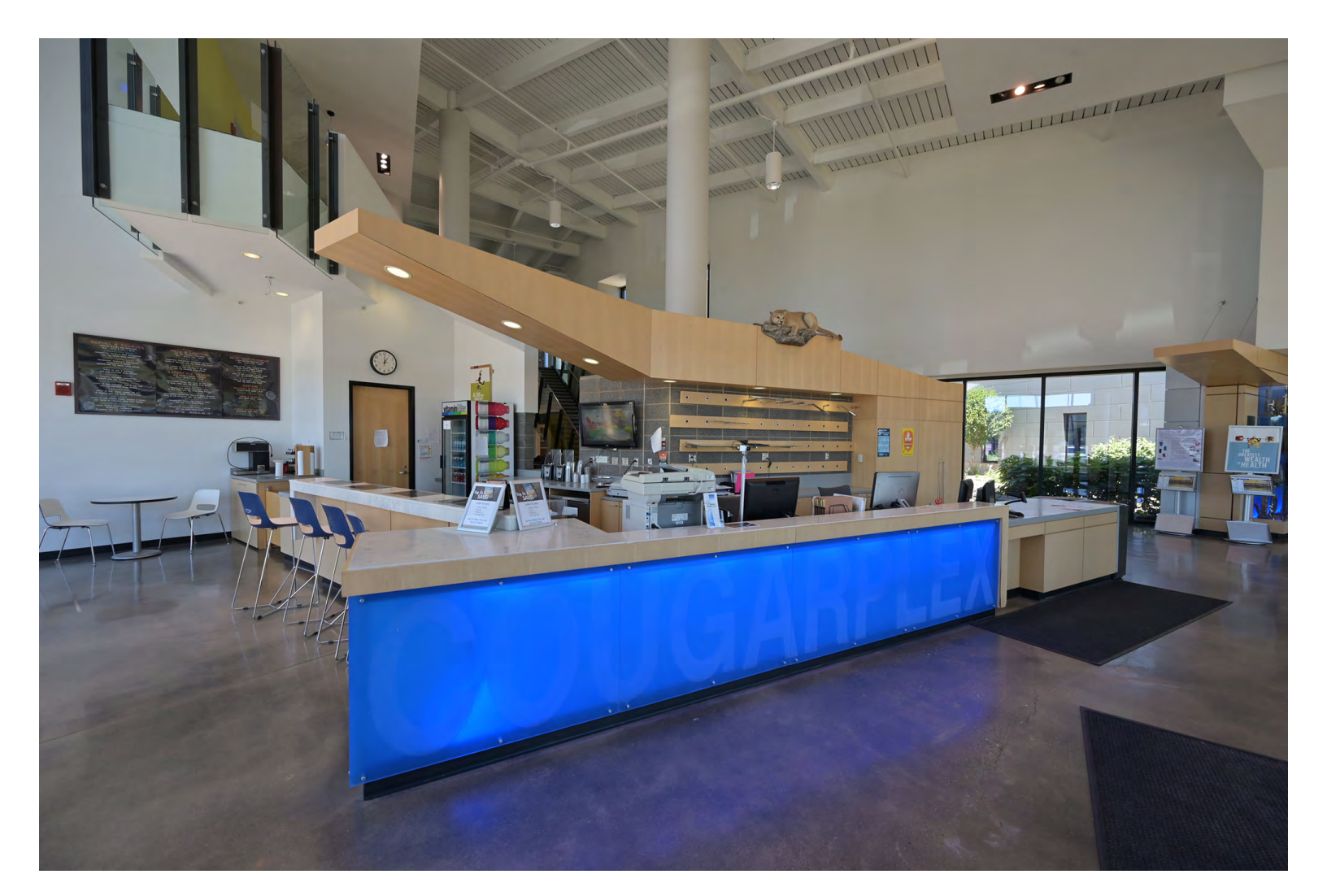

# **COUGARPLEX MEMBERSHIP SIGN UP INSTRUCTIONS**

ALL MEMBERS MUST FIRST CREATE AN ACCOUNT (pg 2). After initial account set up member can then purchase membership. Supporting documents will be needed for certain memberships, list is shown below on page 5

WEBSITE LINK: <u>https://iccfitnesscenter.activityreg.com/</u>

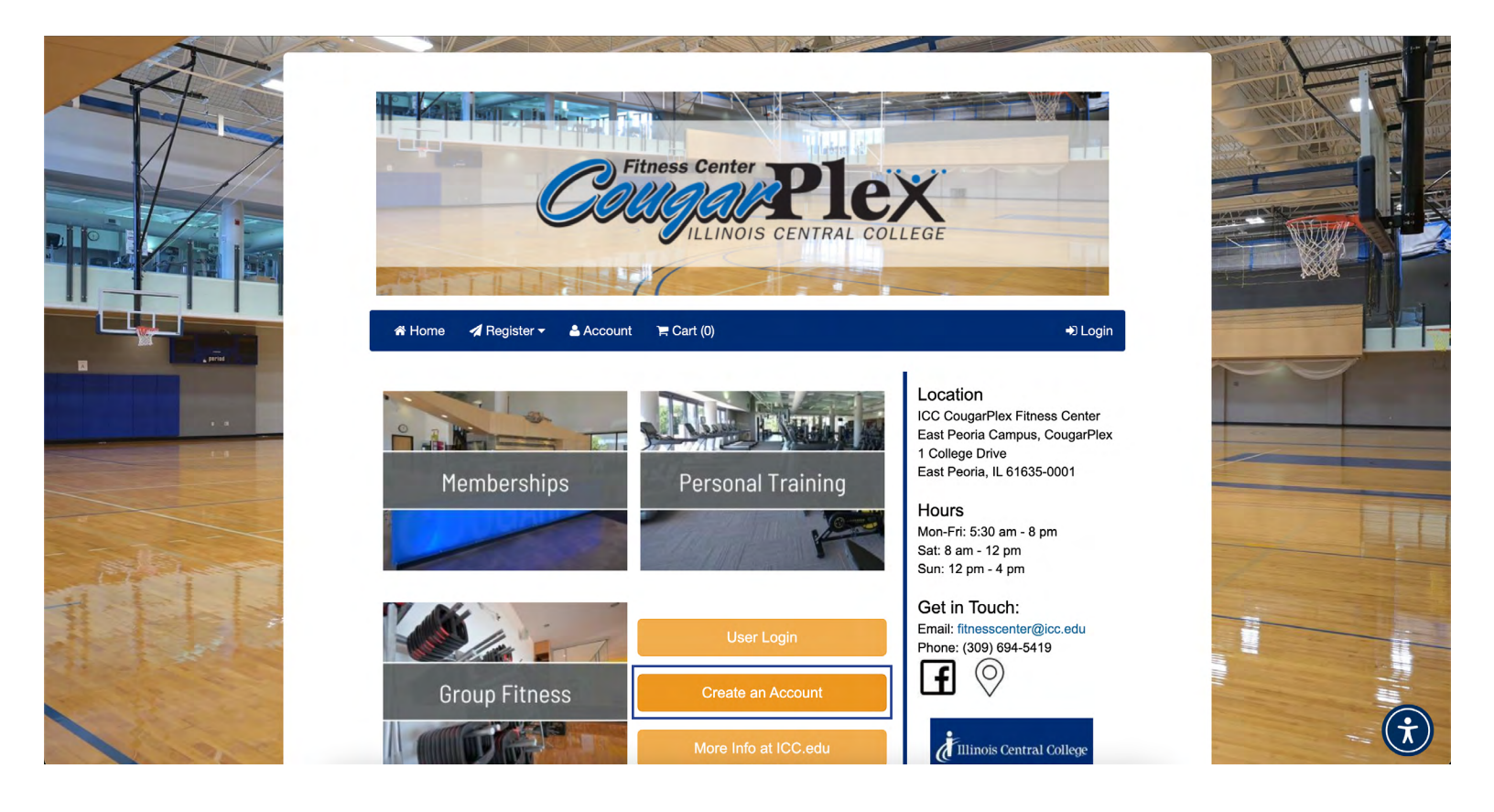

- 1. To create a membership select Create an Account.
- 2. Use personal or school email account to start sign up process
- 3. Hit Submit to continue process

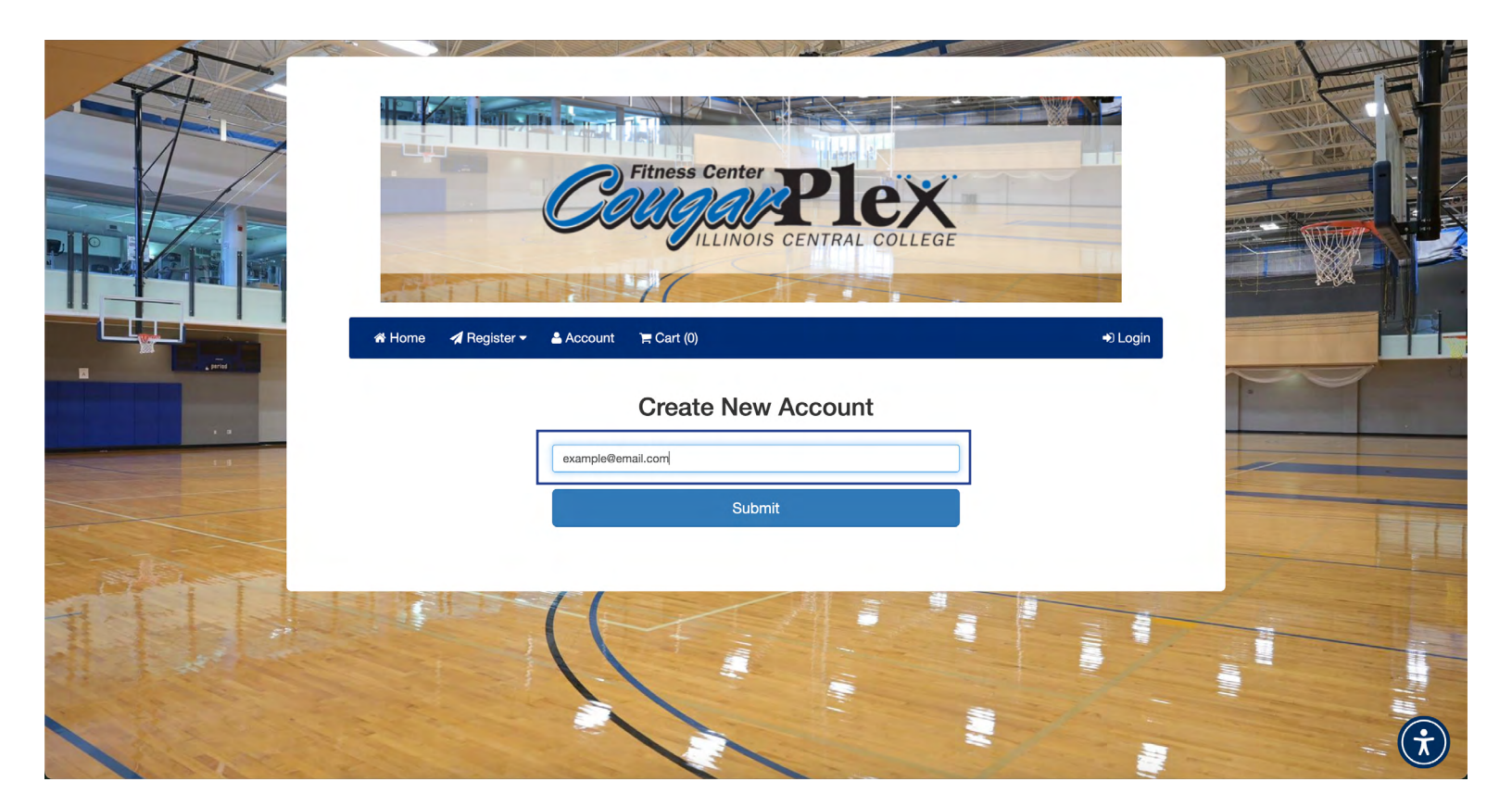

| Finese center       Pice         CUCUELINDIS CENTRA COLLEGE       CUCUELINDIS CENTRA COLLEGE         Marce       Marce         Marce       Marce         Marce                                                                                                    |  |
|----------------------------------------------------------------------------------------------------|--|
| *Prot name     Wold's brink     *Last name.       Prot haves     Mult     *Last name.       *Bodies     Mult     *Last name.       *Bodies     Year     *Last name.       *Bodies     Year     *Concerner       *Bodies     Year     *Concerner       Bodies     Year     *Sect name / Protocon       Bodies     Year     *Local Concerner       Bodies     Year     *Local Concerner       Bodies     Year     *Local Concerner       Bodies     Year     *Local Concerner       *Concerner     *Local Concerner     *Local Concerner       *Concerner     *Local Concerner     *Local Concerner       *Concerner     *Local Concerner     *Local Concerner       *Concerner     *Local Concerner     *Local Concerner       *Concerner     *Local Concerner     *Local Concerner       *Concerner     *Local Concerner     *Local Concerner       *Concerner     *Local Concerner     *Local Concerner       *Concerner     *Local Concerner     *Local Concerner       *Concerner     *Local Concerner     *Local Concerner       *Concerner     *Local Concerner     *Local Concerner       *Concerner     *Local Concerner     *Local Concerner       *Concerner     *Local Con                                                                                                    |  |
| Login Account Information Assess Lagen enfold bound com *Prevent *Prevent  *Prevent Emergency Contact Information  *Outlast Taxes *Prevent Beter Tatases *Prevent Beter Tatases *Preven |  |

1. Fill out all required areas in New Person Information

# 2. Fill out Login Account Information Keep this information so you can access your account

**3. Fill out Emergency Contact Information** Please note in this section that you can add medical notes that may be needed in case of an emergency

## 4. After all information is filled press Save

| Confirm Password:                                    |                               |                                      |                   |
|------------------------------------------------------|-------------------------------|--------------------------------------|-------------------|
| later Deceward must be at least 8 characters and con | ain both numbers and latters) |                                      |                   |
| iote. Fassword must be at least 6 Characters and con | an our numbers and letters)   |                                      |                   |
| mergency Contact Information                         |                               |                                      | 1                 |
|                                                      |                               |                                      |                   |
| * Contact Name:                                      | * Day Phone:                  | Same As Daytime # Same As Evening    |                   |
| First and Last Name                                  |                               |                                      |                   |
| Select Relationship                                  | * Evening Phon                | e: Same As Daytime # Same As Evening | #                 |
| ledical Notes (if any):                              |                               |                                      |                   |
|                                                      |                               |                                      |                   |
|                                                      |                               |                                      |                   |
|                                                      |                               |                                      | the second second |

Ť

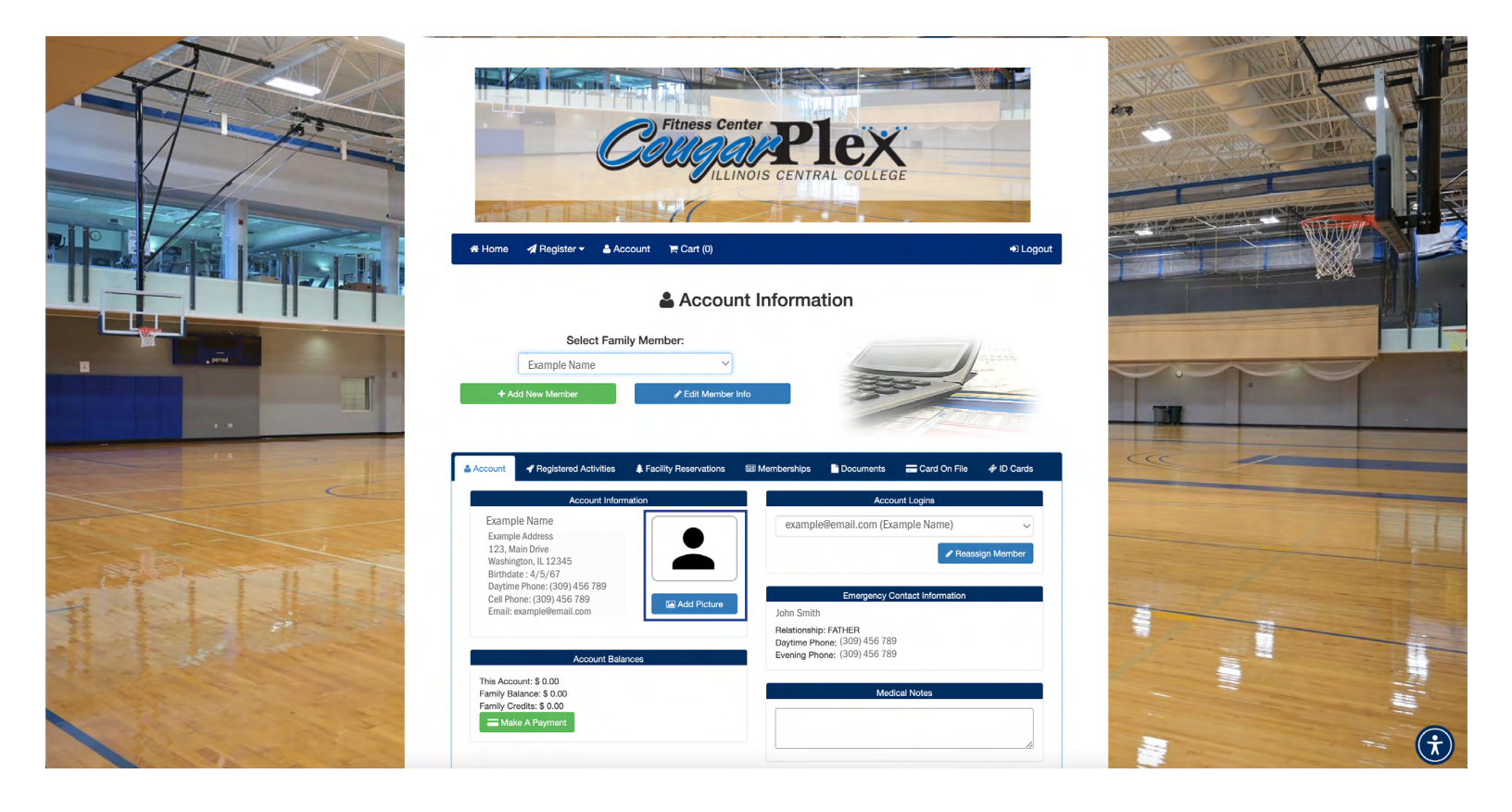

### 1. Click on Add Picture

2. Upload Member Picture to account Use add image button and choose a photo from files or from downloads on computer

3. Save Information

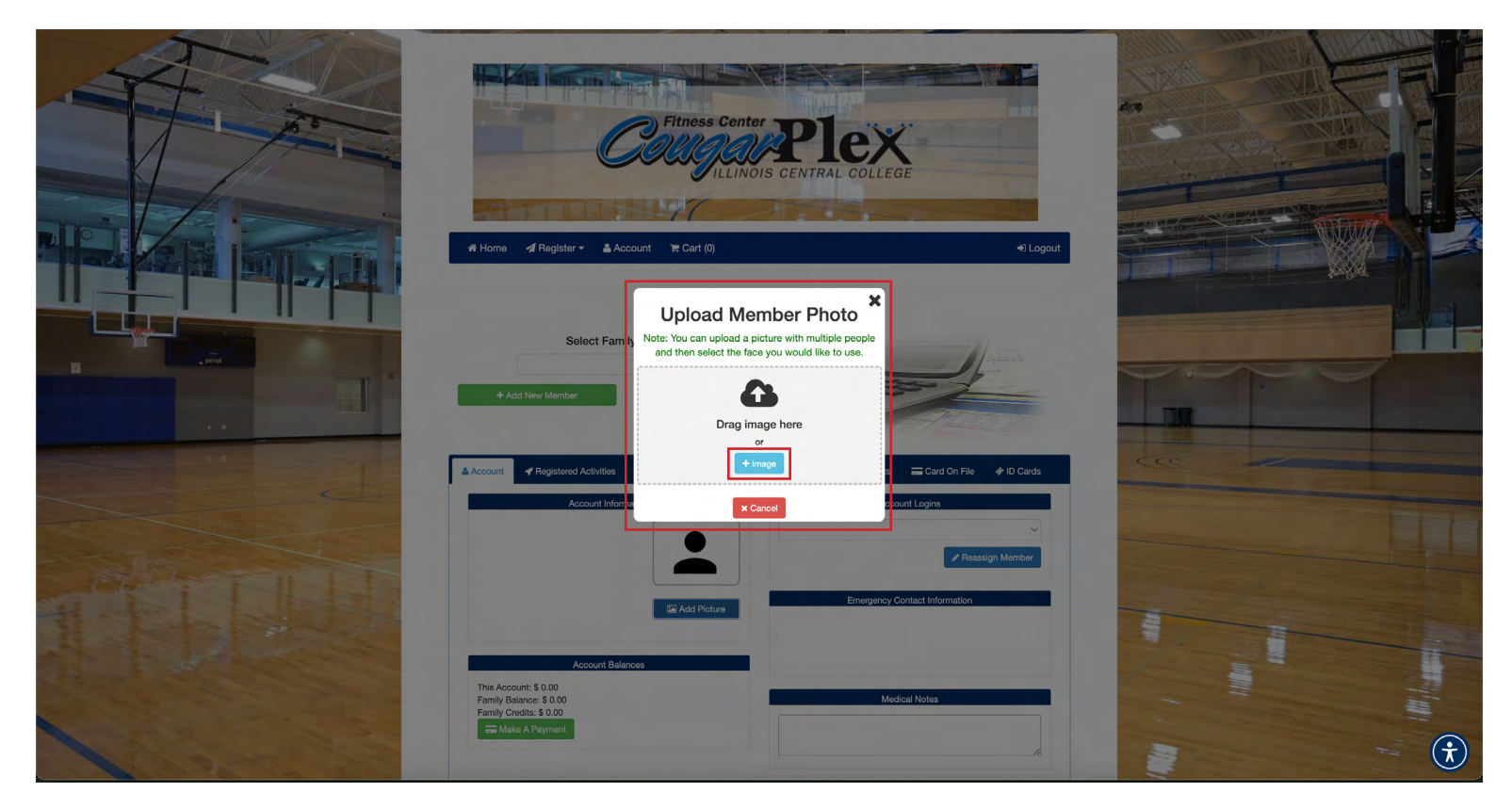

|          | Fitness Center PPLE<br>COCOUCIELINOIS CENTRAL COL                              |                                 |                                                                                                    |
|----------|--------------------------------------------------------------------------------|---------------------------------|----------------------------------------------------------------------------------------------------|
|          | off Home                                                                       | +) Logout                       |                                                                                                    |
| E        | Account Information                                                            |                                 |                                                                                                    |
|          | Select Family Member:                                                          |                                 |                                                                                                    |
|          | Example Name                                                                   |                                 |                                                                                                    |
|          | + Add New Member                                                               |                                 |                                                                                                    |
| AND: TI  |                                                                                |                                 |                                                                                                    |
| The bala | Account of Registered Activities 🜲 Facility Reservations 💷 Memberships 🖺 Docum | ments 🚍 Card On File 🛷 ID Cards | A STATUTE AND A STATUTE AND A |

# 1.For joint memberships make sure to fill out primary account first.

- 2.Go to account page and Add New Member
- 3. Fill out Updated Information and Save (make sure to upload photo)

4. Make sure card on file and physical information matches what is on both members files.

|                                                                                                    |                                                                               | 🖋 Update   | Information             |                                     |                                                                                                    |                                                                                                    |
|----------------------------------------------------------------------------------------------------|-------------------------------------------------------------------------------|------------|-------------------------|-------------------------------------|----------------------------------------------------------------------------------------------------|----------------------------------------------------------------------------------------------------|
|                                                                                                    | Person Information                                                            |            |                         |                                     | WHIT IN THE PARTY                                                                                                    |                                                                                                    |
|                                                                                                    | * First name:                                                                 | *Middle In | itial: • Last name:     |                                     |                                                                                                    |                                                                                                    |
|                                                                                                    | First Name                                                                    | M.I.       | Last Name               |                                     | The second second                                                                                                    |                                                                                                    |
|                                                                                                    | * Birth Date:                                                                 |            | * Address:              |                                     | All Alla                                                                                                    |                                                                                                    |
|                                                                                                    | Month V Day                                                                   | ✓ Year ✓   | Street Address          |                                     |                                                                                                    |                                                                                                    |
|                                                                                                    | Gender:                                                                       |            | • City:                 |                                     | A DESCRIPTION OF THE OWNER OF THE OWNER OWNER OF THE OWNER OF THE OWNER OF THE OWNER OF THE OWNER OF THE OWNER OF THE OWNER OF THE OWNER OF THE OWNER OF THE OWNER OF THE OWNER OF THE OWNER OF THE OWNER OF THE OWNER OF THE OWNER OF THE OWNER OF THE OWNER OF THE OWNER OF THE OWNER OF THE OWNER OF THE OWNER OWNER OF THE OWNER OWNER OWNER OWNER OWNER OWNER OWNER OWNER OWNER OWNER OWNER OWNER OWNER OWNER OWNER OWNER OWNER OWNER OWNER OWNER OWNER OWNER OWNER OWNER OWNER OWNER OWNER OWNER OWNE                                                                                                    |                                                                                                    |
|                                                                                                    | Female                                                                        |            | City                    |                                     |                                                                                                    |                                                                                                    |
|                                                                                                    | • Email: (separate multiple emails with a comma)                              |            | State / Province:       |                                     |                                                                                                    |                                                                                                    |
|                                                                                                    | Email                                                                         |            | Select State / Province | ~                                   |                                                                                                    | - International                                                                                                    |
|                                                                                                    | Daytime Phone:                                                                | Туре:      | · Zip Code:             |                                     |                                                                                                    |                                                                                                    |
| and a partial state                                                                                                    | 309-251-0429                                                                  | ~          | Zip Code                |                                     |                                                                                                    |                                                                                                    |
|                                                                                                    | Evening Phone:                                                                | Туре:      | • Residency: Resident   | ✓ Non-Resident                      |                                                                                                    |                                                                                                    |
|                                                                                                    |                                                                               | ~          |                         |                                     |                                                                                                    | and shares little                                                                                                    |
|                                                                                                    | * Cell / Other:                                                               |            |                         |                                     |                                                                                                    |                                                                                                    |
|                                                                                                    | 1                                                                             |            |                         |                                     | Contraction of the local division of the local division of the loc | and the second                                                                                                    |
|                                                                                                    | Opt-in to notifications via email                                             |            |                         |                                     |                                                                                                    | And in case of the local division of the local division of the loc |
|                                                                                                    | Opt-in to notifications via text<br>(msg and data rates from your carrier may | apply)     |                         |                                     |                                                                                                    |                                                                                                    |
|                                                                                                    |                                                                               |            |                         |                                     |                                                                                                    |                                                                                                    |
| A PARTY IN THE                                                                                                    | Emergency Contact Information                                                 |            |                         |                                     | 10 A                                                                                                    |                                                                                                    |
| HILL LI                                                                                                    | * Contact Name:                                                               |            | * Day Phone:            | Same As Daytime # Same As Evening # |                                                                                                    |                                                                                                    |
| 31                                                                                                    | First and Last Name                                                           |            |                         |                                     |                                                                                                    | 1                                                                                                    |
| a the set of the set of the                                                                                                    | * Relationship:                                                               |            | * Evening Phone:        | Same As Daytime # Same As Evening # |                                                                                                    |                                                                                                    |
| at the second second second second second second second second second second second second second second second                                                                                                    | Select Relationship                                                           | ~          |                         |                                     |                                                                                                    |                                                                                                    |
| and the second second s | Medical Notes (if any):                                                       |            |                         |                                     |                                                                                                    |                                                                                                    |
|                                                                                                    |                                                                               |            |                         |                                     | the second second second second second second second second second second second second second second second se                                                                                                    | A.C.                                                                                                    |
|                                                                                                    |                                                                               |            |                         |                                     |                                                                                                    | - (+)                                                                                                    |
| and the second and the second second se                                                                                                    |                                                                               |            |                         | æ                                   |                                                                                                    |                                                                                                    |

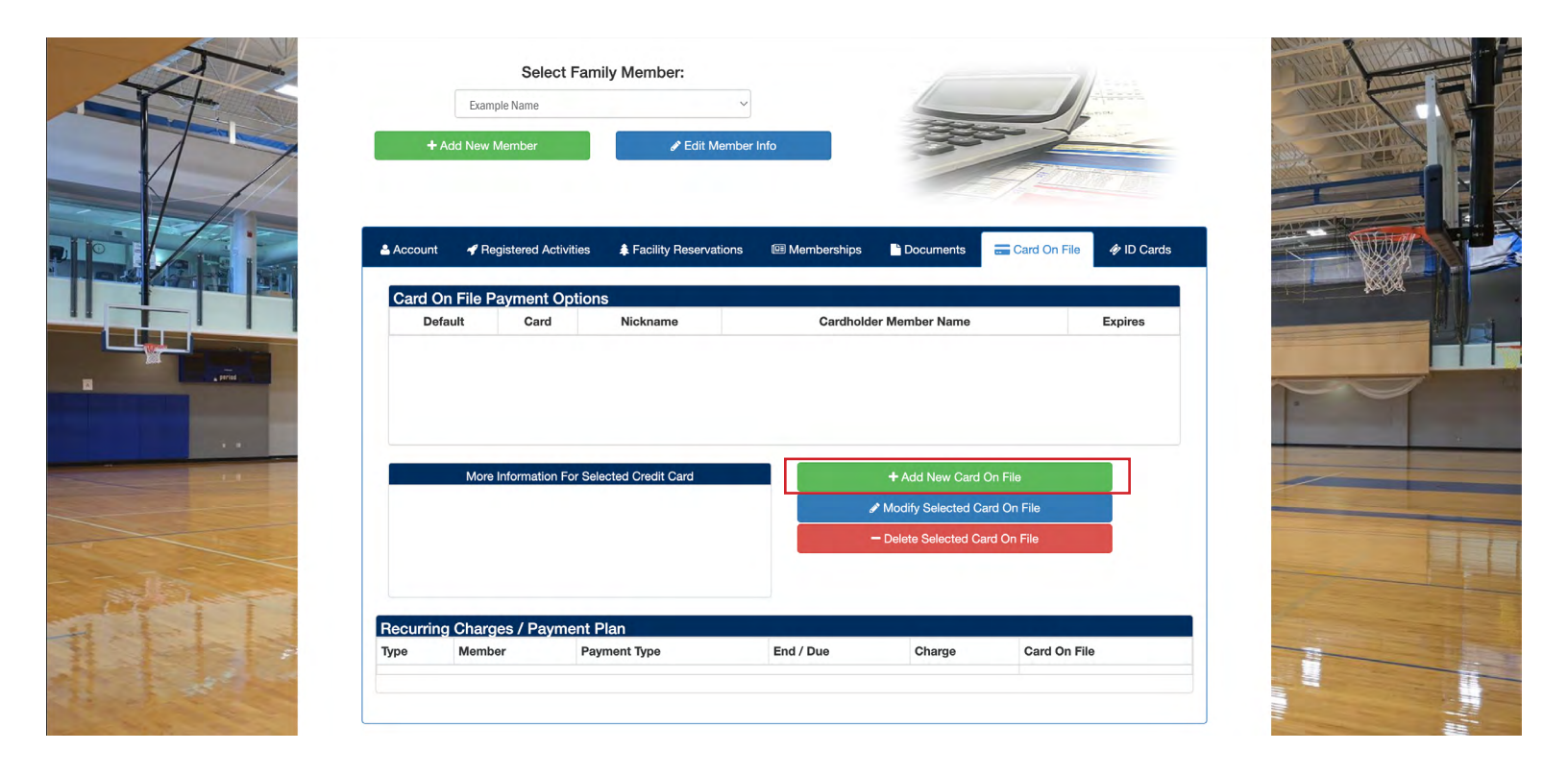

- 1. To add card on file select Add New Card On File
- 2.Add in card information (see image below) and choose Add

3. This will keep your card on file for recurring membership charges, and if you'd like to purchase items from the juice bar without carrying cash or card.

|                                    | Add A New Card     | On File            |  |
|------------------------------------|--------------------|--------------------|--|
| ew Card On File Information        |                    |                    |  |
| * Name On Card:                    | * Card Number:     | * Expiration Date: |  |
| Name as shown on credit card       | Credit card number | Month Vear V       |  |
| Billing Information For This Card: | Set As Defa        | ult Payment Card   |  |
| * Address:                         | Card Nicknam       | e:                 |  |
| Street Address                     | Friendly nam       | e for this card    |  |
| * City:                            |                    |                    |  |
| City                               | * required         |                    |  |
| * State / Province:                |                    |                    |  |
| State                              | ~                  |                    |  |
| * Zip Code:                        |                    |                    |  |
| Żip Code                           |                    |                    |  |
| * Phone:                           |                    |                    |  |
| Billing phone number               |                    |                    |  |
| * Email:                           |                    |                    |  |
| Billing email                      |                    |                    |  |

**STOP BEFORE CONTINUING:** If membership needs supporting documents, member MUST come into CougarPlex complete and purchase membership.

### **Online or In-house Memberships**

No supporting documents required

Public Senior ICC Retiree Employee Campus Housing Athletes PHY-ED

### **In-house Memberships**

MUST bring supporting documents to CougarPlex to complete Membership Student: Student ID Student Joint: Student ID and Licenses Showing Same Address Alumni: Showing Proof of 24 credit hours taken Alumni Joint: Showing Proof of 24 credit hours taken and Licenses Showing Same Address Public Joint: Licenses Showing Same Address Senior Joint: Licenses Showing Same Address Veteran: Military ID Veteran Joint: Military ID and Licenses Showing Same Address Retiree Joint: Licenses Showing Same Address **Employee Joint:** Licenses Showing Same Address Insurance: Insurance ID (Silver Sneakers, Active Fit/ Silver Fit, or Renew Active ID #) Corporate (CAT): Employee Badge \$40 Punch Pass: Licenses Showing 18+ \$15 Track Pass: Licenses Showing 18+ **\$10 Public Day Pass:** Licenses Showing 18+

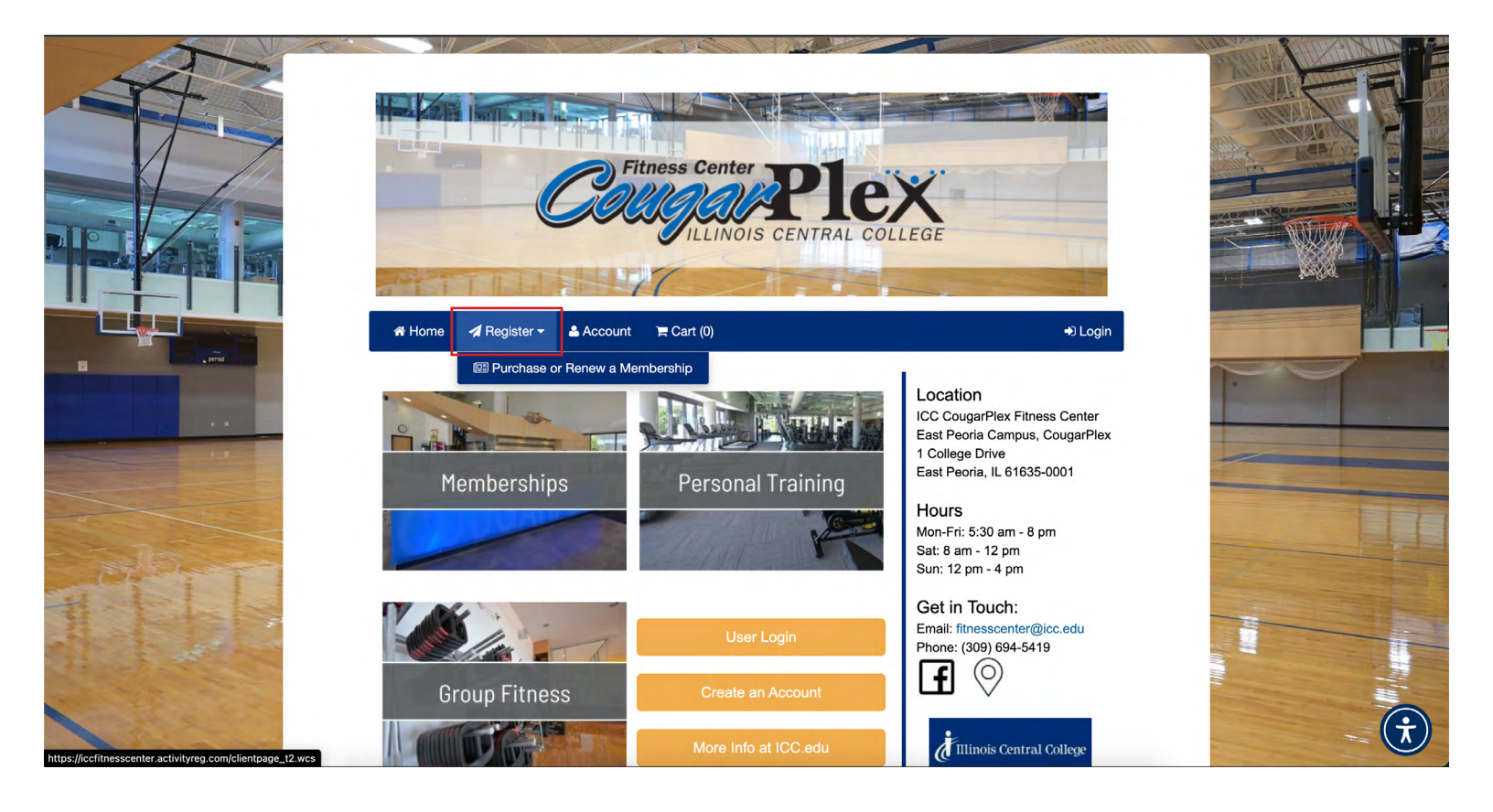

- 1. Click on Register
- 2. Click Purchase Membership or Punch Pass

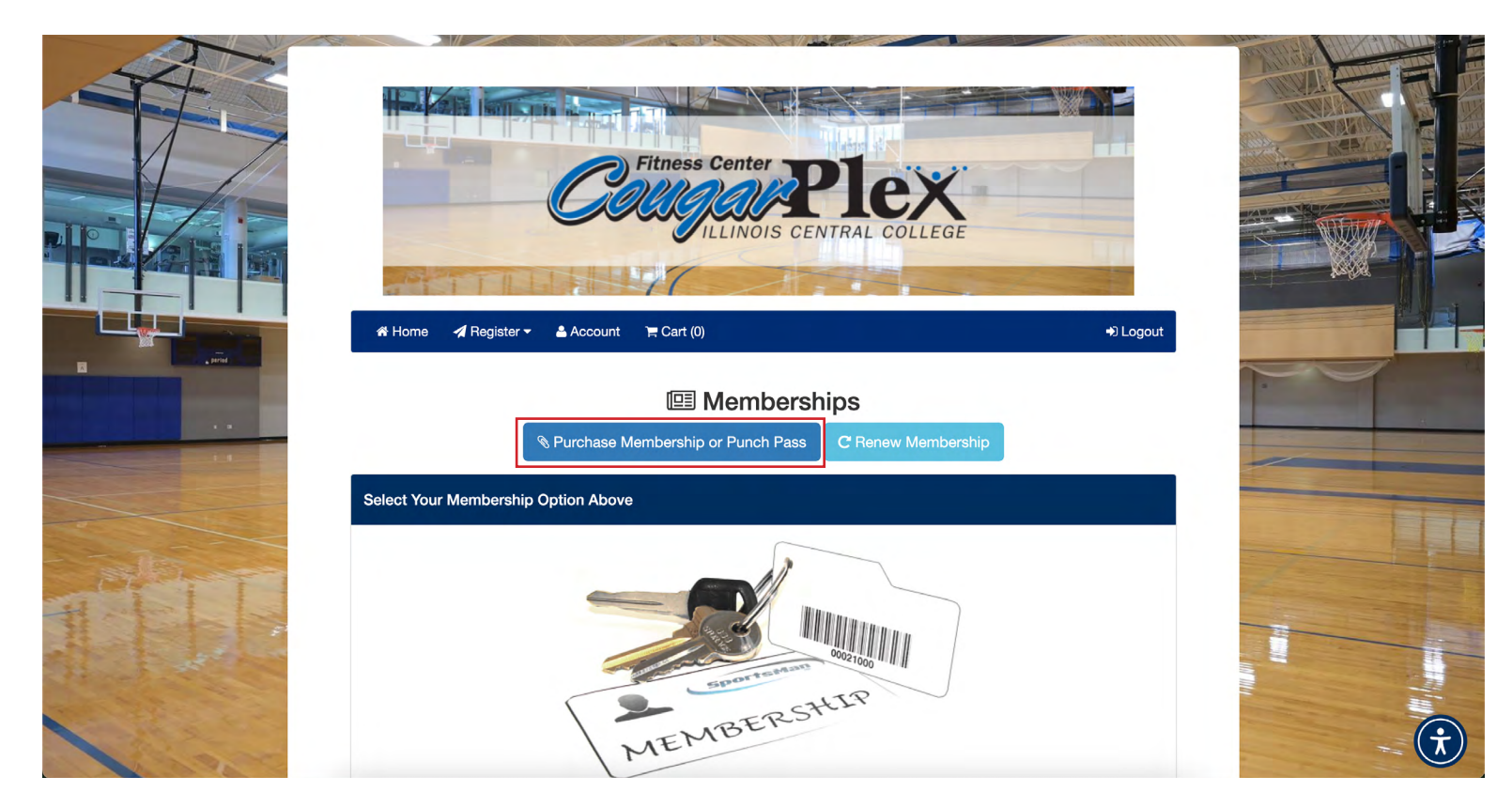

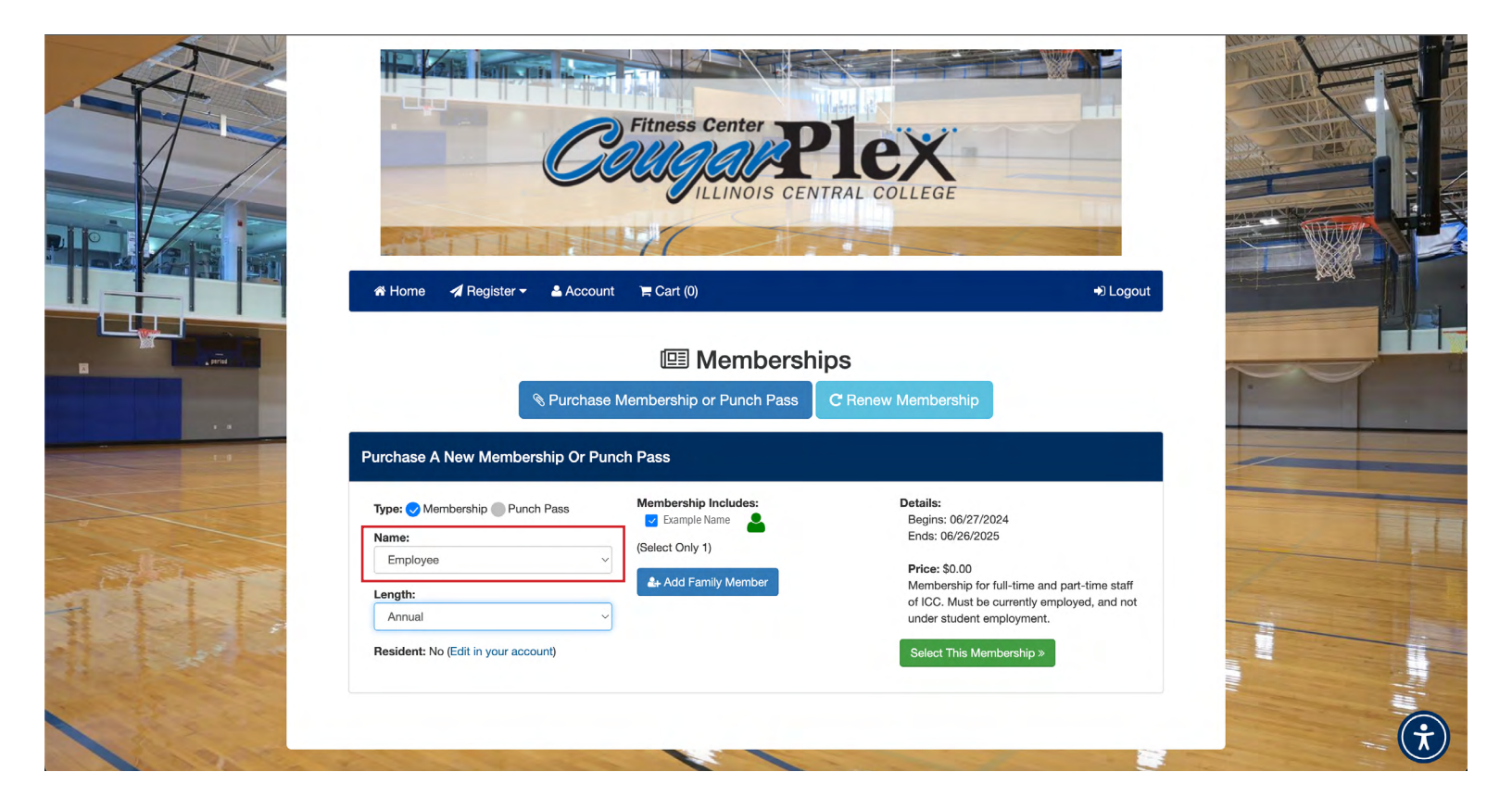

# 1. Choose Membership

# 2. Under Name choose type of membership wanted

Below are a list of some of the examples to choose from- ATHLETES please choose the sport you are involved with instead of regular student membership

## 3. After selecting membership type you press Select this Membership

| PhyEd 176                                                                                                    |                   |                                                                                               | Fitness Center<br>PUPULINOIS CENT                                                              |                                                                                                    |        |
|----------------------------------------------------------------------------------------------------|-------------------|-----------------------------------------------------------------------------------------------|------------------------------------------------------------------------------------------------|----------------------------------------------------------------------------------------------------|--------|
| Public Individual                                                                                                    | The second second | 🏶 Home 🛛 🖪 Register 👻 🛔 Accour                                                                | nt 🐂 Cart (0)                                                                                  | +) Logout                                                                                                    | Yorkyd |
| Retiree Individual<br>Retiree Individual<br>✓ Employee<br>Campus Housing<br>ICC Men's Basketball                                |                   | ৎ Purchase<br>Purchase A New Membership Or Pu                                                 | Membership     or Punch Pass                                                                   | S<br>? Renew Membership                                                                                                    |        |
| ICC Women's Basketball<br>ICC Volleyball<br>ICC Baseball<br>ICC Softball<br>ICC Men's Soccer<br>ICC Women's Soccer<br>PhyEd 175 | THE               | Type: Membernhip Punch Pass Name: Employee Length: Annual Resident: No (Edit in your account) | Membership Includes:<br>Eample Name (Select Only 1)<br>(Select Only 1)<br>2 Add Family Montber | Details:<br>Begins: 06/27/2024<br>Ends: 06/28/2025<br>Price: \$0.00<br>Membership for full-time and part-time staff<br>of ICC. Nust be currently employed, and not<br>under student employment.<br>Select This Membership > |        |

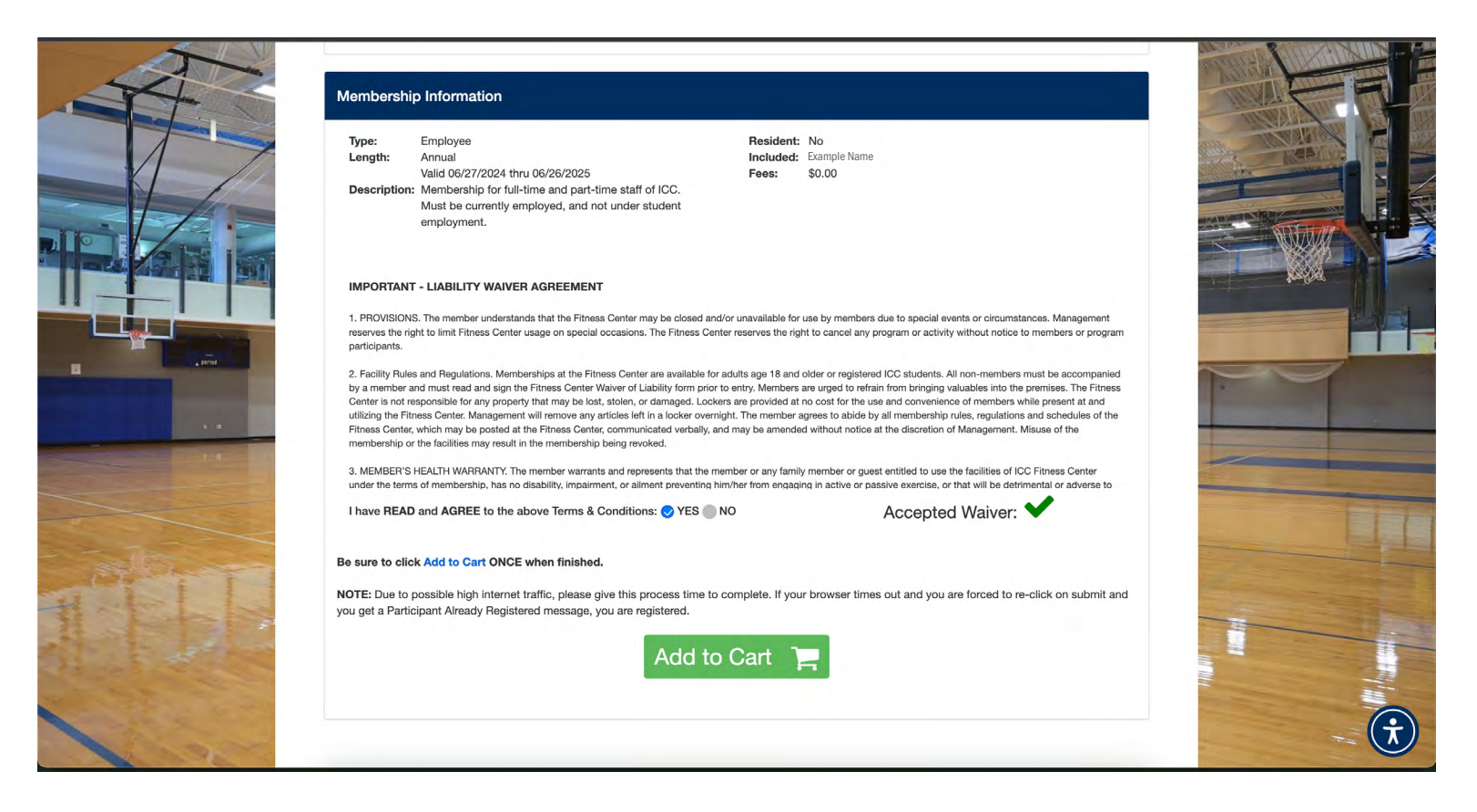

- 1. Read and Agree to Liability Wavier Agreement
- 2. After click Add to Cart
- 3. Once in cart choose Check Out

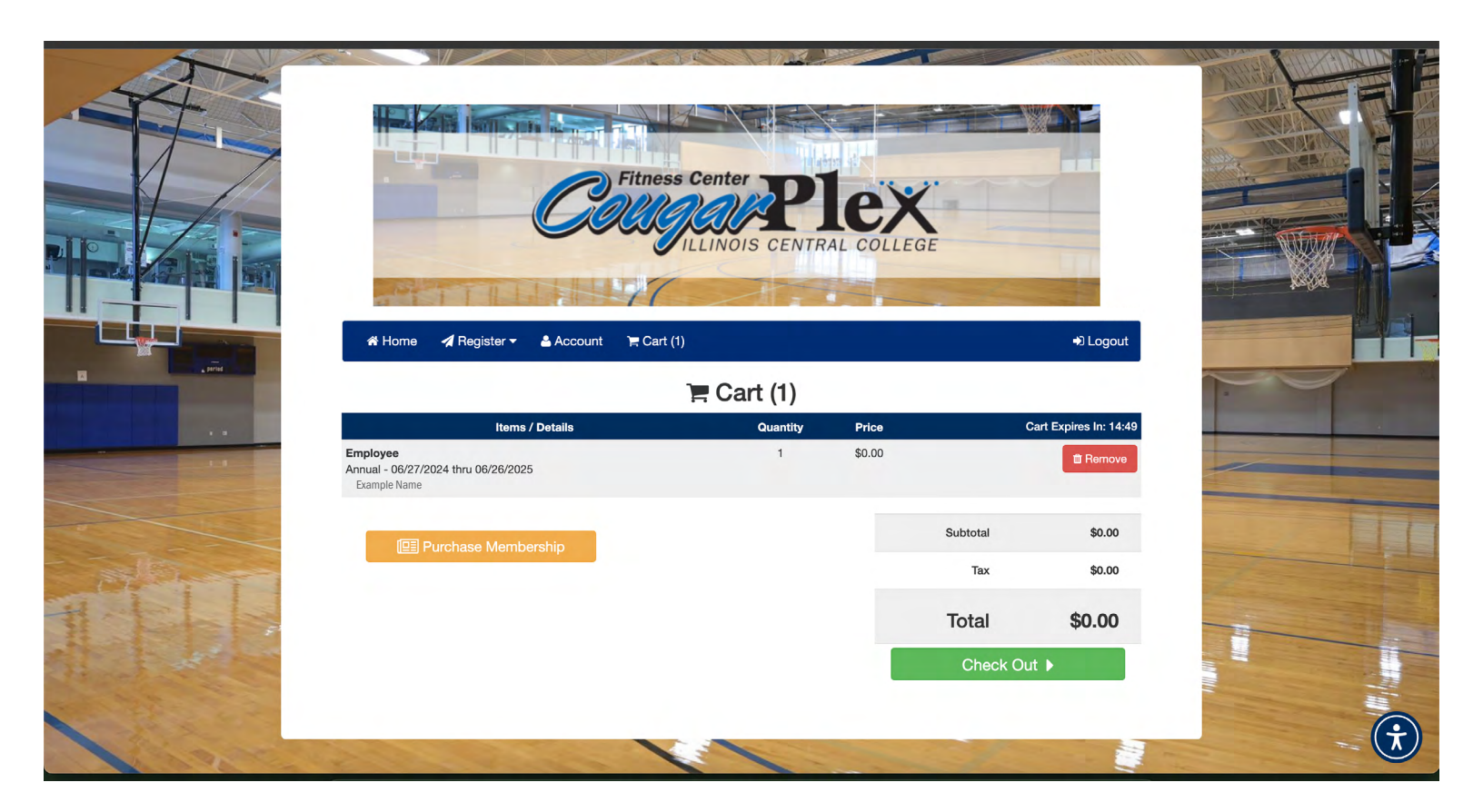

| Illinois Central Co                          | ollege     |
|----------------------------------------------|------------|
| n¥ Home 🖌 Register マ 🛔 Account 📜 Cart (1)    | +€ Logout  |
| 🚍 Payment Information                        | ı          |
| Billing Information                          |            |
| Confirmation Email     example@email.com     |            |
| Payment Details                              | AZIV 😂 📾 🗠 |
| Total To Be Charged: \$0.00 Fee Waived Pay > |            |

1. Under Billing Information type confirmation email into box

# 2. Under Payment Details type in credit/debit card information if needed If membership is under insurance, ICC student housing, ICC employee, or student athlete this step is not needed

# 3. After finishing payment set up select **Pay**

4. Next page will include proof of purchase, statement of agreement, and QR member code

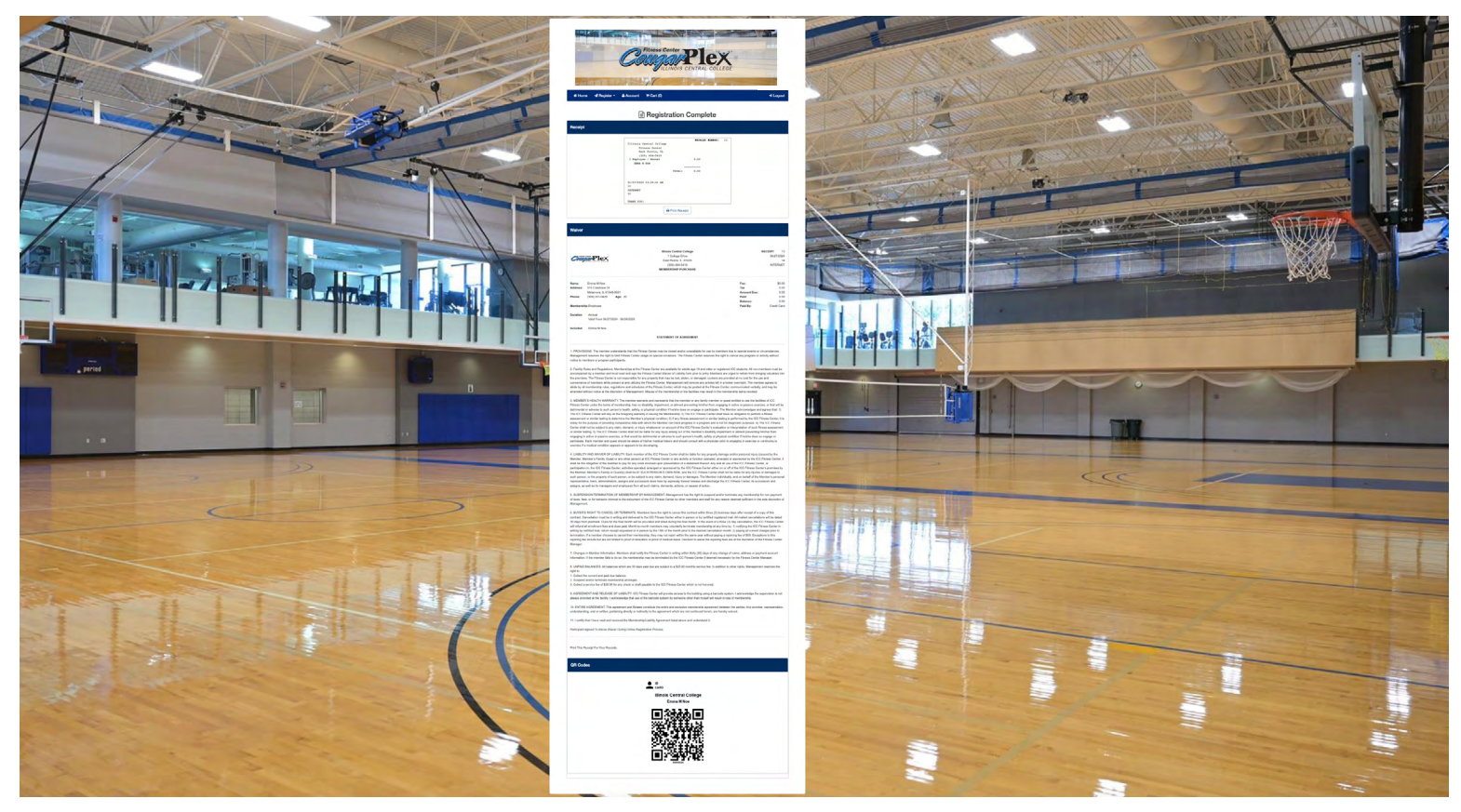

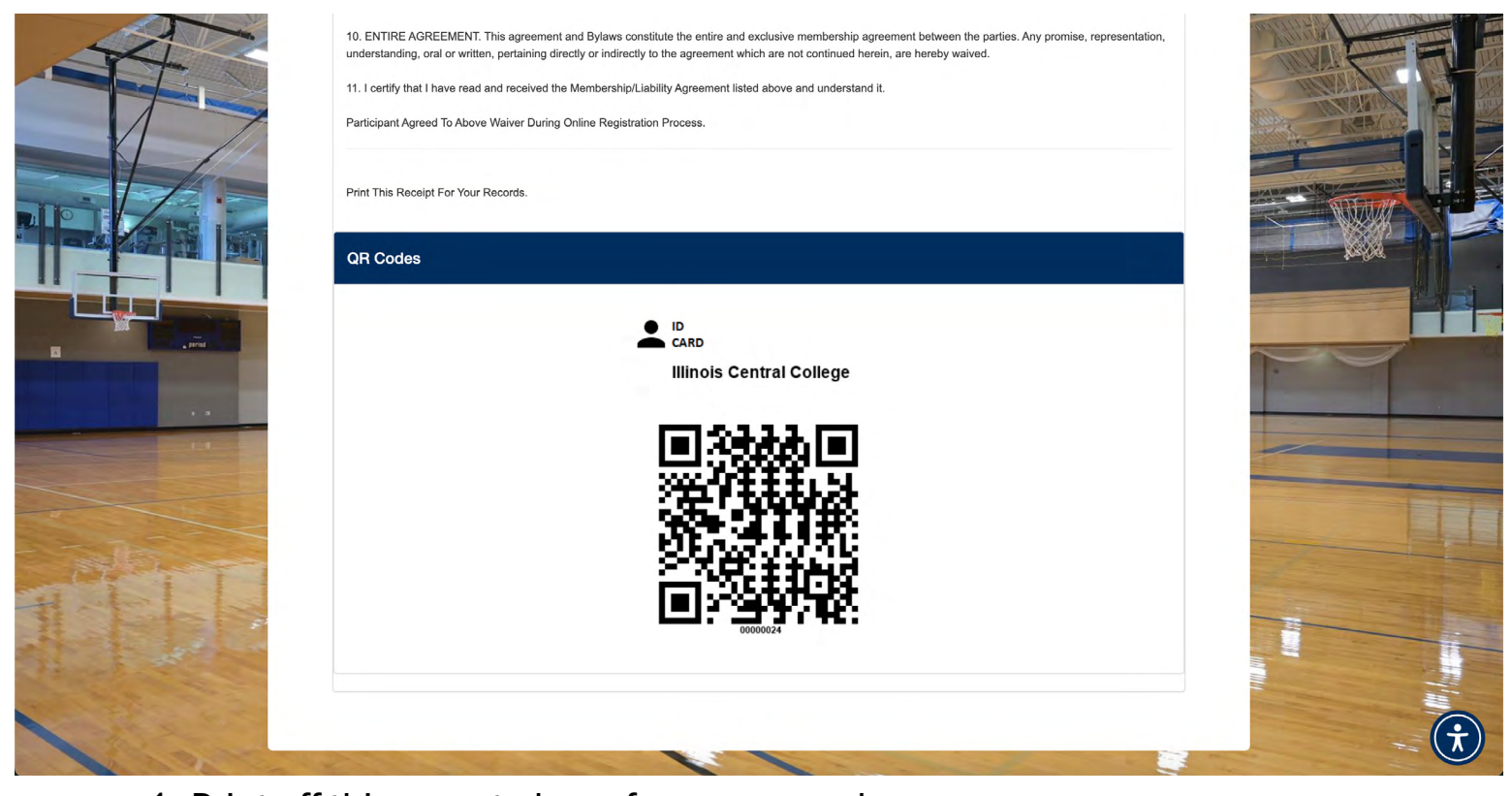

 Print off this page to keep for your records
 On your phone, from your confirmation email, screenshot QR code and save it as a photo. It will be used to scan into the Fitness Center
 If help is needed along the membership process call Heather at (309) -694-8937 or Stephanie at (309)-694-5126, or email fitnesscenter@icc.edu

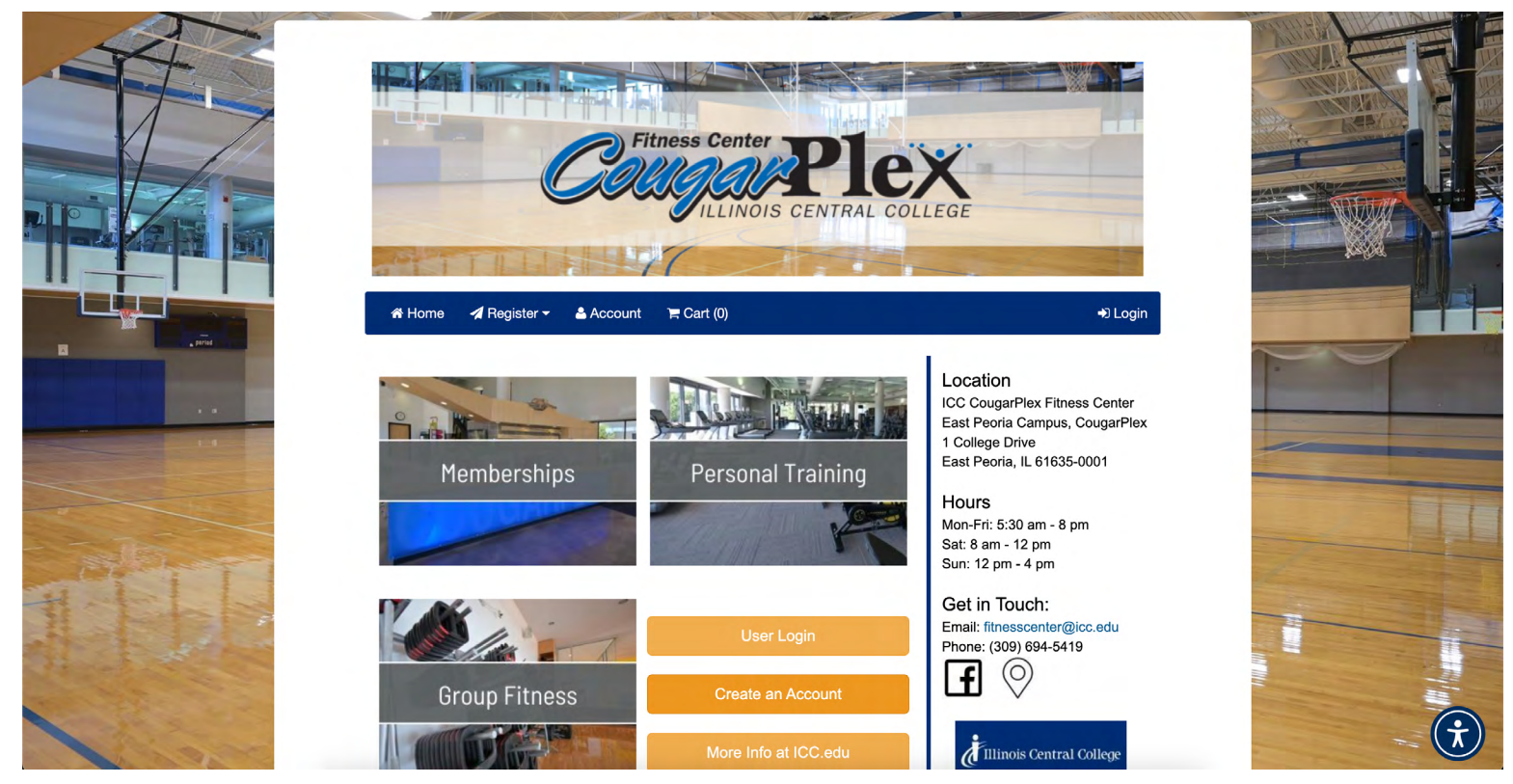